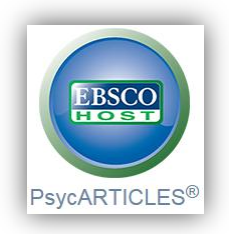

Duomenų bazėje PsycARTICLES (per EBSCOhost) turite puikią galimybę skaityti ne tik naujausius, bet ir archyvinius straipsnius psichologijos ir jos giminingų mokslų tematika. Duomenų bazė talpina virš 80 Amerikos psichologų asociacijos ir giminingų organizacijų žurnalų, kuriuos recenzuoja patyrę mokslininkai.

Spauskite nuorodą į EBSCOhost ir atsivėrusiame lange pasirinkite EBSCOhost Web.

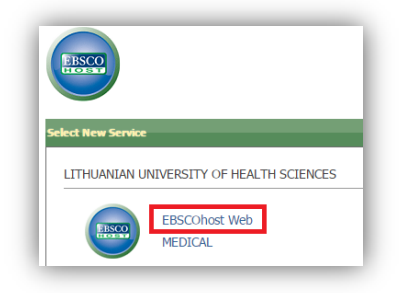

Naujame lange pasirodys EBSCOhost kolekcijų sąrašas; jame pasirinkite *PsycARTICLES* arba *Title List* nuorodą, jei norite iš karto matyti prieinamų žurnalų abėcėlinį sąrašą.

| Choose Databases   Select another EBSCO service<br>To search within a single database, click the database name listed below. To select more than one database to search,<br>check the boxes next to the databases and click Continue.                                                                                                    |
|----------------------------------------------------------------------------------------------------|
| Continue                                                                                                    |
| Select / deselect all                                                                                                    |
| PsycARTICLES<br>PsycARTICLES®, from the American Psychological Association (APA), is a definitive source of full text, peer-reviewed scholarly and scientific artic<br>Association (APA), its imprint the Educational Publishing Foundation (EPF), and from allied organizations including the Canadian Psychological A<br>journal: Coverage spans 1894 to the present and nearly all APA Journals go back to Volume 1, Issue 1.<br>Title List American Information |
| Academic Search Complete                                                                                                    |
| Academic Search Complete is the world's most valuable and comprehensive scholarly, multi-disciplinary full-lext database, with more than 8,500<br>abstracts for more than 12,500 journals and a total of more than 13,200 publications including monographs, reports, conference proceedings, etc.<br>Searchable cited references are provided for more than 1,400 journals.                                                                                        |
| AHFS Consumer Medication Information                                                                                                    |
| AHFS Consumer Medication Information is a trusted source and recognized standard for patient drug information, available in both English and S monographs written in lay language for consumers and has been a Top Ten Award Winner in the Department of Health and Human Services Nat  Title List B More Information                                                                                                    |
| Business Source Complete                                                                                                    |
| Business Source Complete is the world's definitive scholarly business database, providing the leading collection of bibliographic and full text cont<br>journals back as far as 1886 are included. In addition, searchable cited references are provided for more than 1,300 journals.                                                                                                    |
| E Title List 🔒 More Information                                                                                                    |
| Book Academic Collection (EBSCOhost)                                                                                                    |
| This growing subscription package contains a large selection of multidisciplinary eBook titles representing a broad range of academic subject ma<br>users will have access to information relevant to their research needs.                                                                                                    |

Naujai atsivėrusiame lange galite iš karto vykdyti paiešką; įveskite raktinius žodžius/pasirinkite tam tikrus kriterijus arba spauskite ant *Publications* nuorodos, kur būsite nukreipti į abėcėlinį žurnalų sąrašą. Paspaudus ant *Thesaurus*, būsite nukreipti į tezaurą (terminų žodynas).

| earch Thesaurus Publications Cited References More - |                                |                                                  | Sign In 🛁 Folder Preferenc | es Languages • H  |
|------------------------------------------------------|--------------------------------|--------------------------------------------------|----------------------------|-------------------|
| Searching: PsycARTICLES Choose Databases             |                                |                                                  |                            | LITHUANIAN UNIVER |
| Select a Fi                                          | ld (optional) 👻 Search Clear ? |                                                  |                            | HEALTH S          |
| AND - Select a Fig                                   | d (optional) 👻                 |                                                  |                            |                   |
| AND - Select a Fie                                   | d (optional) - + -             |                                                  |                            |                   |
| Basic Search Advanced Search Search History          |                                |                                                  |                            |                   |
|                                                      |                                |                                                  |                            |                   |
| Search Options                                       |                                |                                                  |                            | Reset             |
| Search Modes and Expanders                           |                                |                                                  |                            |                   |
| Search modes ?                                       |                                | Apply related words                              |                            |                   |
| Boolean/Phrase     Eind all mu aparab tarms          |                                |                                                  |                            |                   |
| <ul> <li>Find any of my search terms</li> </ul>      |                                | Also search within the full text of the articles |                            |                   |
| SmartText Searching Hint                             |                                |                                                  |                            |                   |
| Limit your results                                   |                                |                                                  |                            |                   |
| Full Text                                            |                                | Publication Name                                 |                            |                   |
|                                                      |                                |                                                  |                            |                   |
| Year of Publication                                  |                                | Published Date                                   |                            |                   |
|                                                      |                                | Month Vear: - Month Vear:                        |                            |                   |
| Scholarly (Peer Reviewed) Journals                   |                                | Publication Status                               |                            |                   |
|                                                      |                                | All<br>First Posting                             |                            | *                 |
|                                                      |                                | Fully Published                                  |                            |                   |
|                                                      |                                |                                                  |                            | Ψ                 |
| Publisher                                            |                                | Exclude Book Reviews                             |                            |                   |
| All<br>American Association For Applied Psychology   |                                |                                                  |                            |                   |
| American Psychological Association                   |                                | Exclude Non-Article Content                      |                            |                   |
| Canadian Esychological Association                   |                                |                                                  |                            |                   |
|                                                      |                                | rests & Measures                                 |                            |                   |
| Age Groups                                           |                                | Population Group                                 |                            |                   |
| All                                                  |                                | A All                                            |                            | *                 |
|                                                      |                                |                                                  |                            |                   |

Abėcėliniame žurnalų sąraše tiesiog pasirinkite raidę, kuria prasideda žurnalo pavadinimas. Jeigu nežinote tikslaus žurnalo pavadinimo, naudokitės paieškos laukeliu viršuje.

| New Search Thesaurus Publications Cited References More -                                                                                                    | Sign In | 🧀 Folder | Preferences | Languages 🔹            | Help Ex                   |
|----------------------------------------------------------------------------------------------------|---------|----------|-------------|------------------------|---------------------------|
| Searching: PsycARTICLES Choose Databases Search Basic Search Advanced Search History                                                                                                    |         |          |             | LITHUANIAN UN<br>HEALT | IVERSITY OF<br>H SCIENCES |
| Publications                                                                                                    |         |          |             |                        |                           |
| Browsing: PsycARTICLES Publications Browse                                                                                                    |         |          |             |                        |                           |
| Alphabetical      By Subject & Description      Match Any Words                                                                                                    |         |          |             |                        |                           |
| Page: Previous   Next of ABCDEFGHIJKLMNOPQRSTUVWXYZ 🕨                                                                                                    |         |          |             |                        |                           |
| Mark Items for Search Add                                                                                                    |         |          |             |                        |                           |
| American Journal Of Othospychiatry Bibliographic Records: 1930-Current Full Text: 1930-Current                                                                                                    |         |          |             |                        |                           |
| American Psychologist           Bibliographic Records: 1946 - Current           Full Text: 1946 - Current           PDF Full Text: 2014 - Current                                                          |         |          |             |                        |                           |
| C Archives Of Scientific Psychology Bibliographic Records: 2013 - Current Full Text: 2013 - Current Current D PDF Full Text: HTML Full Text                                                                |         |          |             |                        |                           |
| Asian American Journal Of Psychology           Bibliographic Records: 2009- Current           Full Text: 2009- Current           ID POF Full Text:           ID POF Full Text:           ID POF Full Text: |         |          |             |                        |                           |
| Aviation Psychology And Applied Human Factors         Bibliographic Records: 2011- Current         Full Text: 2011- Current         20       PDF Full Text: 2011- Current                                  |         |          |             |                        |                           |
| Mark Items for Search Add                                                                                                    |         |          |             |                        |                           |
| Page: Previous   Next of ABCDEFGHIJKLMNOPORSTUVWXYZ I                                                                                                    |         |          |             |                        |                           |
| Top of Page Phone and Android apps   EBSCO Support Ste   Privacy Policy   Terms of Use   Copyright @ 2015 EBSCO Industries, Inc. Al rights reserved.                                                       |         |          |             |                        |                           |

Spauskite ant žurnalo pavadinimo ir naujame lange atsivers žurnalo aprašas bei leidimo metų sąrašas. Pasirinkus norimus metus, matysite detalesnę informaciją apie išleistus numerius. Tuomet spauskite ant norimo numerio.

| Database: PsycARTICLES Publications                           | LTHUANAN UNVER<br>HEALTH SC                        |
|---------------------------------------------------------------|----------------------------------------------------|
| Publications                                                  | (B. 10)                                            |
| HARANA LARANA I LARANA A                                      | C snare                                            |
| Search within this publication                                | All Issues   Current Title Only                    |
| Publication Details For "American Journal of Orthopsychiatry" | + 2015                                             |
| Title: American Journal of Orthopsychiatry                    | + 2014                                             |
| ISSN: 0002-9432                                               | + 2013                                             |
| Publisher Information: Educational Publishing Foundation      | - 2012                                             |
| Electronic IS SN: 1020-0026 unl 1 (1)                         | - 2011<br>Vol. 81 Jacob 4 - 20111001               |
| ENECTORICISSN: 1039-0025 Vol.1(1)                             | Vol. 61 Issue 4 - 20111001                         |
| Bibliographic Records: 1930 - current                         | Vol. 81 Issue 2 - 20110101                         |
| Full Text: 1930 - current                                     | Vol. 81 jesie 1 - 201 (Vol. 81 June 2 - 201 state) |
| Publication Type: Academic Journal                            | * 2010                                             |
| Frequency: 4 per year                                         | + 2009                                             |
|                                                               | + 2008                                             |
|                                                               | * 2007                                             |
|                                                               | + 2006                                             |
|                                                               | + 2005                                             |
|                                                               | + 2004                                             |
|                                                               | + 2003                                             |
|                                                               | + 2002                                             |
|                                                               | + 2001                                             |
|                                                               | + 2000                                             |
|                                                               | + 1999                                             |
|                                                               | + 1998                                             |
|                                                               | + 1997                                             |
|                                                               | + 1996                                             |
|                                                               |                                                    |

Rezultatų sąraše matysite pasirinkto numerio straipsnius. Tame pačiame puslapyje taip pat galite koreguoti paiešką, keičiant pasirinkimus kairėje puslapio pusėje. Galite iš karto skaityti straipsnį paspaudę *HTML Full Text* arba *PDF Full Text*. Pastarasis būdas jums suteikia galimybę parsisiųsti straipsnį. HTML ir PDF versijos skiriasi tuo, jog HTML nuoroda jus nukreipia tik į pasirinktą straipsnį, o paspaudę PDF jūs galėsite peržiūrėti visą žurnalo numerį.

| ew Search                                       | Thesaurus                                            | Publication                   | ns Cited References                                             | s More •                                                                                                    |                                         |                                                                                                    | Sign In                            | Folder                              | Preferences      | Language     | s - 1    | lelp            |
|-------------------------------------------------|------------------------------------------------------|-------------------------------|-----------------------------------------------------------------|----------------------------------------------------------------------------------------------------|-----------------------------------------|----------------------------------------------------------------------------------------------------|------------------------------------|-------------------------------------|------------------|--------------|----------|-----------------|
| ERSCO                                           | Searching<br>JN "Ame                                 | PsycARTICLE<br>erican Journal | S Choose Databases                                              | Select a Field (optional) •                                                                                        | -                                       | earch Clear ®                                                                                                    |                                    |                                     |                  | LITHUANI     | AN UNIVE | ER SIT<br>SCIEN |
|                                                 | AND +                                                |                               |                                                                 | Select a Field (optional) +                                                                                        | -                                       |                                                                                                    |                                    |                                     |                  |              |          |                 |
|                                                 | AND +                                                |                               |                                                                 | Select a Field (optional) 👻                                                                                        | • (                                     |                                                                                                    |                                    |                                     |                  |              |          |                 |
|                                                 | Basic Sear                                           | rch Advanced                  | Search Bearch History                                           | •                                                                                                    |                                         |                                                                                                    |                                    |                                     |                  |              |          |                 |
| Refine Re                                       | esults                                               |                               | Search Results:                                                 | 1 - 10 of 17                                                                                                    |                                         |                                                                                                    |                                    | Date Newes                          | t . Page Op      | stions + E   | Share    | •               |
| Boolean/Pt<br>JN "Americar<br>Orthopsychia      | earch<br>hrase:<br>an Journal of<br>latry" and IK "2 | •                             | 1. Who said the g<br>Levine,<br>Subjects<br>Academic<br>Journal | Overnment can't do i<br>Murray Levine, Adeline Gordo<br>S: Government Public Health,<br>ML Full Text 🔀 PDF Full    | don ; A<br>h Serv<br>II Text            | thing right? The World War II GI Bill, the growth of science, and American pro<br>merican Jaurnal of Officepsychietry, Vol 81(2), Apr, 2011, pp. 149-156. Publisher: Wey-Blackweil Publishing Li<br>and Sciences<br>212280.                           | sperity.<br>d. (Journal Article    | P]                                  |                  |              |          |                 |
| Jmit To<br>Full Text<br>Scholarly (<br>Journals | (Peer Reviews                                        | ed)                           | 2 Understanding<br>Gatari<br>Subjects<br>Academic MT            | criminal 'choices' in<br>no, James : American Journa<br>s: Choice Behavior, Criminals<br>ML Full Text D PDF Full 1 | n con<br>hai of (<br>is; Jun<br>II Text | text,<br>trthopy-chaity, Vol 81(2), Apr, 2011, pp. 157-161, Publisher: Wiley-Blackwell Publishing LM, [Journal Article]<br>19<br>1834()                                                                                                    |                                    |                                     |                  |              | <u>D</u> |                 |
| 2011 Publics                                    | ation Date 2                                         | 2011                          | 3. The etymology<br>Somme<br>Subjects<br>Academic<br>Journal    | of psychosis.<br>r, Robert ; American Journal<br>s: Etymology; Psychosis<br>ML Full Text 🔀 PDF Full 1              | al of O                                 | thopsychiatry, Vol 81(2), Apr, 2011, pp. 162–166. Publisher: Wiley-Blackwell Publishing Ltd. (Journal Article)<br>9110                                                                                                    |                                    |                                     |                  |              | Ja I     |                 |
| All Results                                     | is<br>als (17)<br>lewed Journals                     | is (17)                       | 4. Gender equalit<br>Slanko,<br>Subjecti<br>Academic HT         | y and women's ment<br>Natallia : American Journal o<br>s: Human Females, Mental He<br>ML Full Text 🔀 PDF Full      | ntal  <br>  of Or<br>Health,<br>   Text | ealth: What's on the agenda?<br>hereycharry, Vel 11(2), Arc. 2011, pp. 167-171, Publisher: Wey-Blackwell Publishing Ltd, (Journal Artche)<br>Social Equality, Female<br>1830                                                                          |                                    |                                     |                  |              |          |                 |
| ubject: Maj                                     | ajor Heading                                         | g >                           | Journal                                                         |                                                                                                    |                                         |                                                                                                    |                                    |                                     |                  |              |          |                 |
| ubject<br>ge                                    |                                                      | 3<br>3                        | 5. Pregnancy and<br>Crawfor<br>Subjects                         | I mental health of you<br>d, Devan M. Trotter, Emily C. H<br>s: Homeless; Mental Health; P<br>I 4 images           | Harts<br>Pregr                          | homeless women:<br>nom, Kelley J. Sither Whitteck, Les B.; American Journal of Orthopsychiatry, Vol 51(2), Apr, 2011. pp. 173-183<br>ancy, Childhood (birn-12 yrs); School Age (6-12 yrs); Adolescence (13-17 yrs); Adulthood (18 yrs & older); Young | Publisher: Wile<br>Adulthood (18-2 | y-Blackwell Publi<br>9 yrs); Female | shing Ltd. (Jour | mai Article] |          |                 |
| rensel                                          |                                                      | 100                           | Academic<br>Journal                                             | the strayers                                                                                                    |                                         | Manager Manager                                                                                                    |                                    |                                     |                  |              |          |                 |

Paspaudus ant konkretaus straipsnio pavadinimo, būsite nukreipti į puslapį su smulkesne informacija apie jį. Šiame puslapyje (ir atsidarius straipsnį *HTML Full Text* būdu), galite naudotis šiais įrankiais (*Tools*):

- Add to folder galite el. knygą pridėti į savo asmeninį aplanką;
- Print spausdinimas;
- E-mail persiųsti santrauką/citatas el. paštu;
- Save išsaugoti citatas arba pilną tekstą (žr. EBSCOhost puslapį dėl pilnateksčių dokumentų išsaugojimo galimybės);
- Cite citavimas;
- Export citatų eksportavimas;

- Create Note jūsų sukurti užrašai.
- Listen galite klausytis straipsnio (yra galimybė pasirinkti akcentą, kuriuo bus skaitomas straipsnis).
- Translate galite skaityti straipsnio vertimą, pasirinkta kalba iš siūlomo sąrašo.

| Searching: PsycAR          | ICLES   Choose Databases                                                                                                    | LITHUANIAN UNIVERSI |
|----------------------------|----------------------------------------------------------------------------------------------------|---------------------|
| JN "American Jo            | urnal of Orthopsychiatry" a Select a Field (optional) - Search Clear                                                                                                    | newerin sole        |
| AND +                      | Select a Field (optional) +                                                                                                    |                     |
| AND +                      | Select a Field (optional) - 🕀 😑                                                                                                    |                     |
| Basic Search Adv           | nced Search History                                                                                                    |                     |
|                            | <resultlist 1="" 17="" <="" of="" refine="" search="" td=""  ="" →<=""><td>Tools</td></resultlist>                                                                                                    | Tools               |
| Detailed Record            | Who said the government can't do anything right? The World War II GI Bill, the growth of science, and American prosperity.                                                                                                    | Add to fi           |
| HTML Full Text             | Authors: Levine, Murray, State University of New York as Burlian, Burlian, NY, US, prylevin@purliah edu<br>Levine, Authora, State Linewich of New York at Burlian, Burlian, Burlian, MY, US,                                                                                                    | Print               |
| PDF Full Text (123K)       | Address: Levine, Murray, 18 St. Andrew's Walk, Buffalo, NY, US, 14222, psylexim@buffalo.edu                                                                                                    | Para munan          |
|                            | Source: American Journal of Orthopsychiatry, Vol 81(2), Apr, 2011, pp. 149-158                                                                                                    | 💾 Save              |
|                            | Publisher: United Kingdom: Wiley-Blackwell Publishing Ltd.                                                                                                    | Cite                |
| Find Similar Results       | Other Publishers: US: American Orthopsychiatric Association, Inc.<br>US: Educational Publishing Foundation                                                                                                    | 🗟 Export            |
| using SmartText Searching. | 155N: 0002-0432 (Print)<br>1939-0025 (Electronic)                                                                                                    | Create I            |
|                            | Language: English                                                                                                    | -de Listen          |
|                            | Keywords: government, Gi Bill, science, taxes, school, buiton payments, education                                                                                                    |                     |
|                            | Abstract: It is peoplar there days to carain that government is the problem, and can only get in the way. It is also popular to demand open times as the solution to all social ills. There caims, made loady and and solution is the structure and the solution and can only and the solution and the solution and the | ise<br>math<br>ubt  |
|                            | Subjects: "Government, "Public Health Services; "Sciences; Education; Equity (Payment)                                                                                                    |                     |
|                            | Classification: Health & Mental Health Services (3370)                                                                                                    |                     |
|                            | Population: Human                                                                                                    |                     |
|                            | Format Covered: Electronic                                                                                                    |                     |
|                            | Publication Type: Journal; Peer Reviewed Journal                                                                                                    |                     |
|                            | Document Type: Journal Article                                                                                                    |                     |
|                            | Release Date: 20120716                                                                                                    |                     |

Jei atsidarėte straipsnį paspaudus *PDF Full Text*, jį skaitysite internetinėje skaityklėje. O įrankių juostoje belieka tik kelios funkcijos: *Print, E-mail, Add to Folder, Cite* ir *Export*. Kairėje pusėje esantis straipsnio turinys suteikia galimybę naudotis greitosiomis nuorodomis, kad greitai atverstumėte norimą skaityti skyrių. Paspaudus *Choose Another Issue*, galėsite išsirinkti kitą žurnalo numerį.

| « Result List Refine Search Download PDF                                                                                                    |                                                                                                    | Sign In 🛁 Folder Help |
|----------------------------------------------------------------------------------------------------|----------------------------------------------------------------------------------------------------|-----------------------|
| Contraction of the second second seco                                                                                                    | Gender equality and women's mental health: What's on the agenda?                                                                                                    | -<br>-<br>            |
| POF Full Text<br>Source: American Journal of<br>Othorpsychiatry<br>Bate: April: 1, 2011<br>Inside this work<br>- Full Text Contents<br>I - 5 (6 - 101 Text Source<br>I - 5 (6 - 101 Text Source<br>I - 5 (6 - 101 Text So | <page-header><page-header><section-header><section-header><section-header><section-header><section-header><text><text><text></text></text></text></section-header></section-header></section-header></section-header></section-header></page-header></page-header> |                       |

Jeigu norite turėti savo asmeninį aplanką, kuriame galėsite kaupti užrašus, straipsnius, paveikslėlius, pranešimus ir daug kitų funkcijų, jums reikės susikurti savo asmeninę paskyrą. Puslapio viršuje spauskite *Sign In*, o po to rinkitės *Create a New Account*. Suveskite reikiamus duomenis ir spauskite *Save Changes*.

| 4 Back                     |                                                                            |
|----------------------------|----------------------------------------------------------------------------|
| Dack                       |                                                                            |
| Create a new account - Per | rsonal Account (?)                                                         |
| First Name                 |                                                                            |
| vardenis                   |                                                                            |
|                            |                                                                            |
| Last Name                  |                                                                            |
| pavardenis                 |                                                                            |
| E-mail Address             |                                                                            |
| vpavardenis@vp.com         |                                                                            |
| User Name                  |                                                                            |
| vpavardenis                | 254 character maximum                                                      |
| Password                   | Password strength:                                                         |
| •••••                      |                                                                            |
|                            | Include digits/symbols or make your password longer and more random.       |
| Retype Password            |                                                                            |
| •••••                      |                                                                            |
| Secret Question            |                                                                            |
| [Select One]               | Used to help identify your account if you forget your user name or passwor |
| Secret Answer              |                                                                            |
|                            |                                                                            |

Savo paskyroje galėsite kontroliuoti visus duomenis, papildyti bei atšaukti konkrečius pasirinkimus ir funkcijas. Jūsų asmeninis aplankas (*Folder*) bus pasiekiamas iš bet kurios EBSCOhost puslapio vietos meniu juostoje viršuje.

| New Search                                                  | Thesaurus                                     | Publications  | s Cited Referen     | ces More •                                                                                                    |                                                                             |                                                        |                                          |                                             |                                                 |                                                 | Sign In                                             | 🧀 Folder                             | Preferences    | Language      | as v H                | elp Exit              |
|-------------------------------------------------------------|-----------------------------------------------|---------------|---------------------|----------------------------------------------------------------------------------------------------|-----------------------------------------------------------------------------|--------------------------------------------------------|------------------------------------------|---------------------------------------------|-------------------------------------------------|-------------------------------------------------|-----------------------------------------------------|--------------------------------------|----------------|---------------|-----------------------|-----------------------|
|                                                             | Searching: F<br>JN "Amer<br>AND -             | PsycARTICLES  | Choose Database     | IS<br>"a Select a Field (optional) •<br>Select a Field (optional) •<br>Select a Field (optional) •                      | Search C                                                                    | Clear                                                  |                                          |                                             |                                                 |                                                 |                                                     |                                      |                | LITHUANL      | AN UNIVE<br>HEALTH \$ | R SITY OF<br>CIENCE S |
|                                                             | Basic Search                                  | ch Advanced S | Search Search Hist  | ory 🕨                                                                                                    | ,                                                                           |                                                        |                                          |                                             |                                                 |                                                 |                                                     |                                      |                |               |                       |                       |
| « Refine Re                                                 | esults                                        | Ŭ 1.          | Search Result       | s: 1 - 10 of 17<br>government can't do                                                                                  | anything righ                                                               | nt? The Wo                                             | orid War II (                            | GI Bill, the gro                            | owth of science                                 | e, and America                                  | an prosperity.                                      | Date Newest                          |                | ptions 🗸 [    | 🔁 Share               | •                     |
| Boolean/F<br>JN "Americ:<br>Orthopsych                      | Phrase:<br>an Journal of<br>niatry" and IK "2 |               | Academic<br>Journal | re, Murray Levine, Adeline Gorr<br>cts: Government; Public Healt<br>HTML Full Text 🄀 PDF Ful                            | on ; American Jour<br>Services; Sciences<br>Text (123K)                     | s                                                      | sycniatry, voi 8                         | 11(2), Apr, 2011. pp.                       | 149-156. Publisher: 1                           | Wiley-Blackwell Publ                            | ISNING LTO. (Journal Artici                         | 8]                                   |                |               |                       |                       |
| Limit To<br>Full Text<br>Scholarly<br>Journals<br>Exclude B | y (Peer Reviewed<br>Book Reviews              | ~ 2.          | Academic<br>Journal | ng criminal 'choices' ir<br>arino, James ; American Jourr<br>rcts: Choice Behavior, Crimina<br>HTML Full Text 🏂 PDF Ful | al of Orthopsychiat<br>s; Juries<br>Text (83K)                              | try, Vol 81(2), A                                      | Apr, 2011. pp. 15                        | 57-161. Publisher: V                        | Niley-Blackwell Publi:                          | ishing Ltd. [Journal Ar                         | ticle]                                              |                                      |                |               |                       | 5                     |
| 2011 Public                                                 | ication Date 20                               | 011 3.<br>V   | Academic<br>Journal | gy of psychosis.<br>mer, Robert ; American Journa<br>ects: Etymology ; Psychosis<br>HTML Full Text DPF Ful              | l of Orthopsychiatry<br>Text (91K)                                          | <b>'y</b> , Vol 81(2), Ap                              | pr, 2011. pp. 162                        | 2-166. Publisher: Wi                        | iley-Blackwell Publish                          | hing Ltd. [Journal Arti                         | cie]                                                |                                      |                |               |                       | 5                     |
| All Result All Journa Peer Rev Subject: Ma                  | Its<br>als (17)<br>viewed Journals (          | 4.            | Academic<br>Journal | lity and women's mei<br>ko, Natallia ; American Journa<br>cts: Human Females; Mental F<br>HTML Full Text 🄀 PDF Ful      | tal health: Wh<br>of Orthopsychiatry<br>ealth; Social Equalit<br>Text (83K) | <b>hat's on th</b><br>y, Vol 81(2), Apr<br>ity; Female | n <b>e agenda?</b><br>pr, 2011. pp. 167- | /-171. Publisher: Wil                       | ley-Blackwell Publish                           | ning Ltd. (Journal Artic                        | ie]                                                 |                                      |                |               |                       |                       |
| Subject<br>Age<br>Gender                                    |                                               | > 5.          | Academic<br>Journal | nd mental health of yu<br>ford, Devan M. Trotter, Emily C<br>tots: Homeless, Mental Health;<br>v all 4 Images           | Hartshorn, Kelley J.<br>Pregnancy; Childho                                  | S WOMEN.<br>I. Sittner Whitber<br>bod (birth-12 yrs    | ack, Les B. ; Ame<br>s); School Age (6   | erican Journal of O<br>6-12 yrs); Adolescer | rthopsychiatry, Vol 4<br>nce (13-17 yrs); Adult | 81(2), Apr, 2011. pp.<br>thood (18 yrs & older) | 173-183. Publisher: Wile<br>; Young Adulthood (18-2 | y-Blackwell Publis<br>9 yrs); Female | hing Ltd. (Jou | imal Article] |                       | Ð                     |